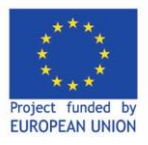

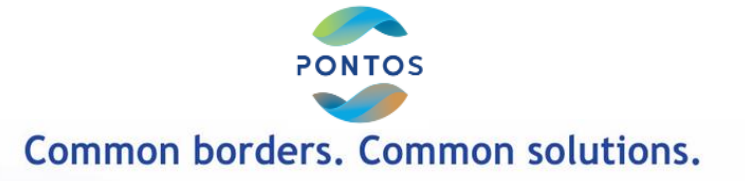

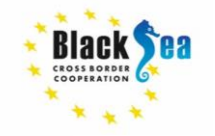

### Введення у EarthTrack

# Марія Банті<sup>1</sup>, Яніс Манакос<sup>1</sup>, Євген Газєтов<sup>2</sup> <sup>1</sup>СЕКТН <sup>2</sup>ОНУ

#### 28 жовтня 2021

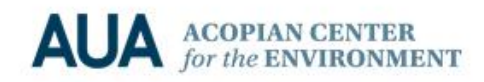

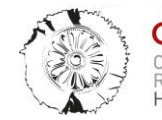

CERTH CENTRE FOR RESEARCH & TECHNOLOGY

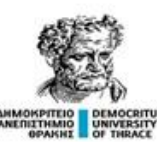

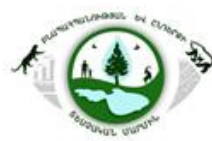

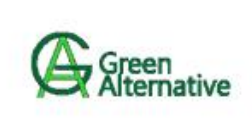

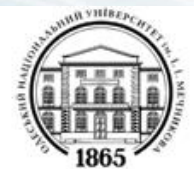

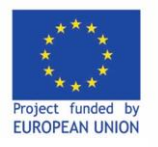

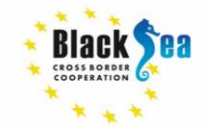

Common borders. Common solutions.

Дані про земельний покрив широко використовуються в світовій практиці для картографування ландшафтів у глобальних та регіональних масштабах. В європейській ландшафтній класифікації LANMAP використовуються 10 категорій земельного покриву на основі інтеграції даних CORINE, GLC2000 та PELCOM. В 2014 р. було опубліковано глобальну карту екологічних територіальних одиниць (Ecological Land Units) з розрізненням 250 м, розроблену Асоціацією американських географів, Геологічною службою США, ESRI.

Дані по типам земельного покриву отримують, головним чином, класифікацією космічних знімків з супутників - NOAA AVHRR, SPOT, Landsat, ENVISAT та ін.

Для початку 2000-х років найбільш інформативним джерелом була база «Глобальний земельний покрив 2000» (GLC2000), отримана шляхом аналізу та комбінування різних регіональних джерел.

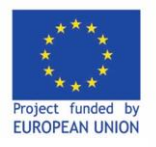

Common borders. Common solutions.

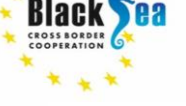

ФАО (Food and Agriculture Organisation (**FAO**)) - це спеціалізований департамент ООН, який очолює зусилля у боротьбі з голодом з 1945 р.

Для контролю над виробництвом рослинних та продуктових ресурсів у світі ФАО розробила Land Cover Classification System (**LCCS**) - єдину систему класифікації земельного покриву, під яку з метою гармонізації підлаштовуються інші розробки в галузі класифікації по всьому світу.

В рамках проектів BIOSOS FP7 і ECOPOTENTIAL H2020 Річардом Лукасом з університету Аберистуіта (UK) було розроблено новий підхід до класифікації, який отримав назву «Дані спостереження Землі для моніторингу екосистеми» (Earth Observation Data for Ecosystem Monitoring - EODESM).

Система EODESM дозволяє значно спростити рутинну класифікацію земних покривів у відповідності до FAO-LCCS, дозволяє здійснювати регулярне визначення змін і створення мап із зазначенням причин та наслідків таких змін.

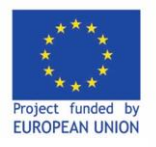

#### Common borders. Common solutions.

### До переваг **EODESM** відносяться:

- Класифікація всіх земних покривів з використанням таксономії LCCS.
- Включення біофізичних шарів, наприклад: гідроперіод, сніговий покрив, фенологія), як внутрішніх, так і зовнішніх по відношенню до класифікації.
- Виявлення змін у кодах LCCS та перемінних середовища.
- Приписування змін потенційній причині та наслідку.
- Можливість переводу LCCS в інші таксономії.
- Включення локальних шарів до в глобальних.
- Застосовно в будь-якому просторовому масштабі.
- Полегшує порівняння між двома періодами, розділеними в часі.
- Має спеціальний мобільний додаток.
- Можливість приймати всі форми спостереження Землі.
- Програмне забезпечення з відкритим вихідним кодом (Python, RSGISLib, KEA, EODESM, ARCSI).

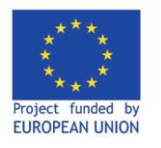

Common borders. Common solutions.

Деревовидна структура таксономії FAO LCCS автоматично переводиться в структуровану схему EODESM

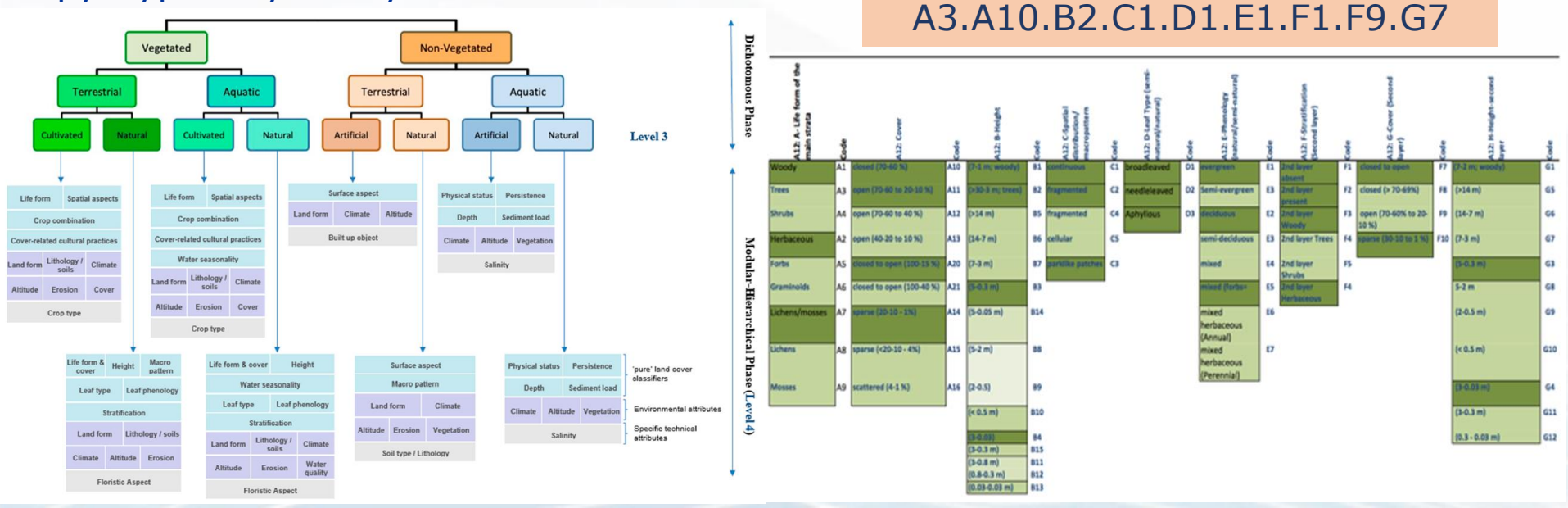

Reference: R. Lucas et al. (2019), Land Cover Mapping using Digital Earth Australia.

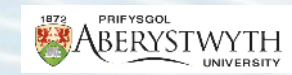

CROSSBORDE

PONTOS

Sessions on Earth Observation | 27.10.2021 | Sessions on Earth Observation | 27.10.2021 | Sessions on Earth Observation | 27.10.2021 | Sessions on Earth Observation | 27.10.2021 | Sessions on Earth Observation | 27.10.2021 | Sessions on Earth Observation | 27.10.2021 | Sessions on Earth Observation | 27.10.2021 | Sessions on Earth Observation | 27.10.2021 | Sessions on Earth Observation | 27.10.2021 | Sessions on Earth Observation | 27.10.2021 | Sessions on Earth Observation | 27.10.2021 | Sessions on Earth Observation | 27.10.2021 | Sessions on Earth Observation | 27.10.2021 | Sessions on Earth Observation | 27.10.2021 | Sessions on Earth Observation | 27.10.2021 | Sessions on Earth Observation | 27.10.2021 | Sessions on Earth Observation | 27.10.2021 | Sessions on Earth Observation | 27.10.2021 | Sessions on Earth Observation | 27.10.2021 | Sessions on Earth Observation | 27.10.2021 | Sessions on Earth Observation | 27.10.2021 | Sessions on Earth Observation | 27.10.2021 | Sessions on Earth Observation | 27.10.2021 | Sessions on Earth Observation | 27.10.2021 | Sessions on Earth Observation | 27.10.2021 | Sessions on Earth Observation | 27.10.2021 | Sessions on Earth Observation | 27.10.2021 | Sessions on Earth Observation | 27.10.2021 | Sessions on Earth Observation | 27.10.2021 | Sessions on Earth Observation | 27.10.2021 | Sessions on Earth Observation | 27.10.2021 | Sessions on Earth Observation | 27.10.2021 | Sessions on Earth Observation | 27.10.2021 | Sessions on Earth Observation | 27.10.2021 | Sessions on Earth Observation | 27.10.2021 | Sessions on Earth Observation | 27.10.2021 | Sessions on Earth Observation | 27.10.2021 | Sessions on Earth Observation | 27.10.2021 | Sessions on Earth Observation | 27.10.2021 | Sessions on Earth Observation | 27.10.2021 | Sessions on Earth Observation | 27.10.2021 | Sessions on Earth Observation | 27.10.2021 | Sessions on Earth Observation | 27.10.2021 | Sessions on Earth Observation | 27.10.2021 | Sessions on Earth Observation | 27.10.2021 | Sessions on Earth Obs

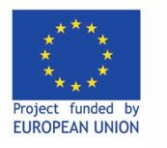

### **EODESM - Land Cover classification**

Common borders. Common solutions.

В якості прикладу представлено класифікацію земного покриву Уельсу

(UK):

ABERYSTWYTH

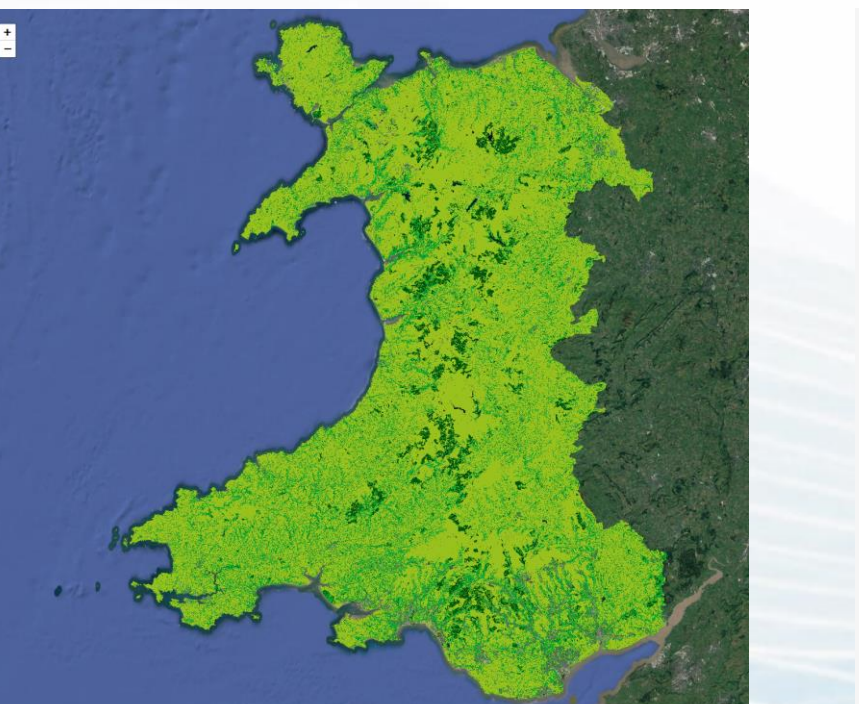

Living Wales Land Cover Change 🖽 Legend Canopy cover 2019 0 > 80 % 60 to 80% 40 to 60% 20 to 40% 1 to 20% TBD Lifeform 2019 Θ Woody Herbaceous Leaftype / phenology 2019 Θ Broadleaf Deciduous Broadleaf Evergreen Needle-leaved Deciduous Needle-leaved Evergreen

ONTOS

Reference: Acquired through https://earthtrack.aber.ac.uk/livingwales/maps.html

Sessions on Earth Observation | 27.10.2021 | Sessions on Earth Observation | 27.10.2021 | Sessions on Earth Observation | 27.10.2021 | Sessions on Earth Observation | 27.10.2021 | Sessions on Earth Observation | 27.10.2021 | Sessions on Earth Observation | 27.10.2021 | Sessions on Earth Observation | 27.10.2021 | Sessions on Earth Observation | 27.10.2021 | Sessions on Earth Observation | 27.10.2021 | Sessions on Earth Observation | 27.10.2021 | Sessions on Earth Observation | 27.10.2021 | Sessions on Earth Observation | 27.10.2021 | Sessions on Earth Observation | 27.10.2021 | Sessions on Earth Observation | 27.10.2021 | Sessions on Earth Observation | 27.10.2021 | Sessions on Earth Observation | 27.10.2021 | Sessions on Earth Observation | 27.10.2021 | Sessions on Earth Observation | 27.10.2021 | Sessions on Earth Observation | 27.10.2021 | Sessions on Earth Observation | 27.10.2021 | Sessions on Earth Observation | 27.10.2021 | Sessions on Earth Observation | 27.10.2021 | Sessions on Earth Observation | 27.10.2021 | Sessions on Earth Observation | 27.10.2021 | Sessions on Earth Observation | 27.10.2021 | Sessions on Earth Observation | 27.10.2021 | Sessions on Earth Observation | 27.10.2021 | Sessions on Earth Observation | 27.10.2021 | Sessions on Earth Observation | 27.10.2021 | Sessions on Earth Observation | 27.10.2021 | Sessions on Earth Observation | 27.10.2021 | Sessions on Earth Observation | 27.10.2021 | Sessions on Earth Observation | 27.10.2021 | Sessions on Earth Observation | 27.10.2021 | Sessions on Earth Observation | 27.10.2021 | Sessions on Earth Observation | 27.10.2021 | Sessions on Earth Observation | 27.10.2021 | Sessions on Earth Observation | 27.10.2021 | Sessions on Earth Observation | 27.10.2021 | Sessions on Earth Observation | 27.10.2021 | Sessions on Earth Observation | 27.10.2021 | Sessions on Earth Observation | 27.10.2021 | Sessions on Earth Observation | 27.10.2021 | Sessions on Earth Observation | 27.10.2021 | Sessions on Earth Observation | 27.10.2021 | Sessions on Earth Obs

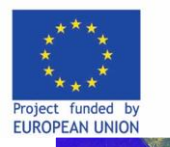

### **Evidence-based change – Extreme flooding**

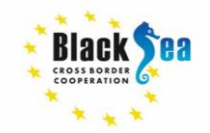

PONTOS

В 2020 році в Уельсі сталася одна з найсильніших повеней в історії.

Living Wales зміг відобразити розповсюдження повеневих вод по ландшафту, земельні покриви, що були затоплені, а потім виринули знову по мірі, як повінь відступала.

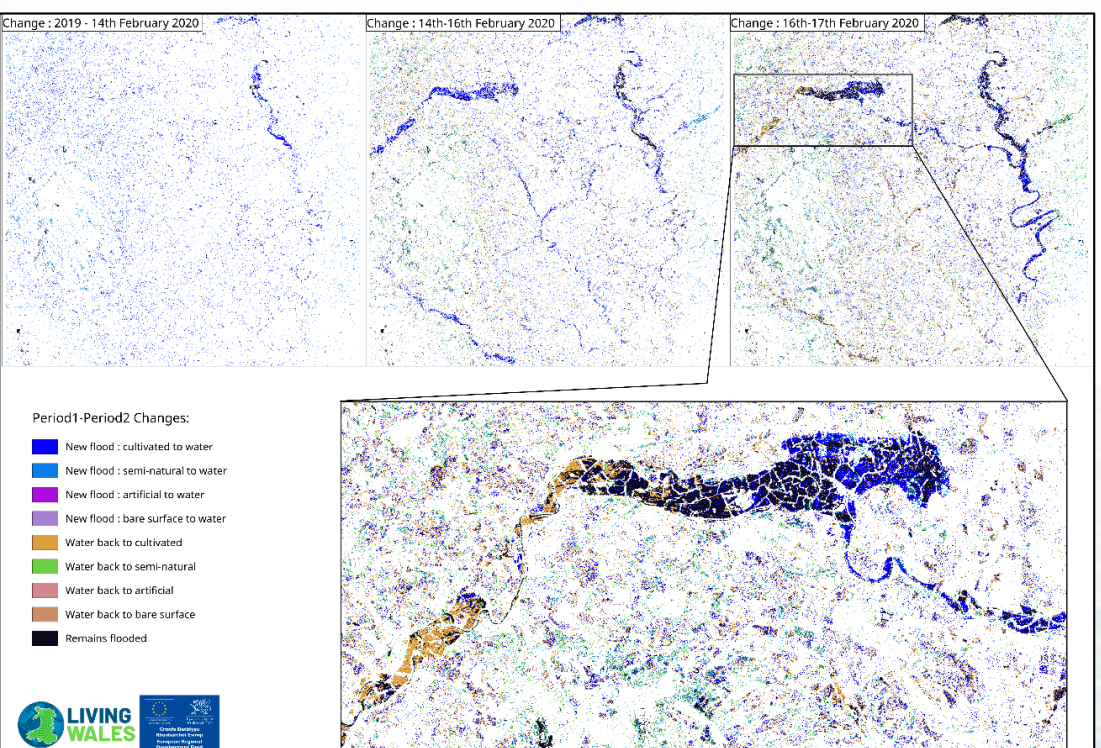

Image credit and cooperation acknowledgement to Richard Lucas at

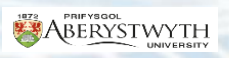

Sessions on Earth Observation | 27.10.2021 | 🗣 gazetov@gmail.com | Slide 8

ABERYSTWYTH

#### Common borders. Common solutions.

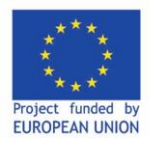

#### Common borders. Common solutions.

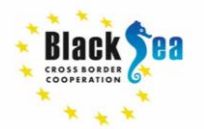

Мобільний додаток **EarthTrack** був розроблений для підтримки та валідації змінних довкілля, перевірки правильності класифікації земного покриву, створеної **EODESM**.

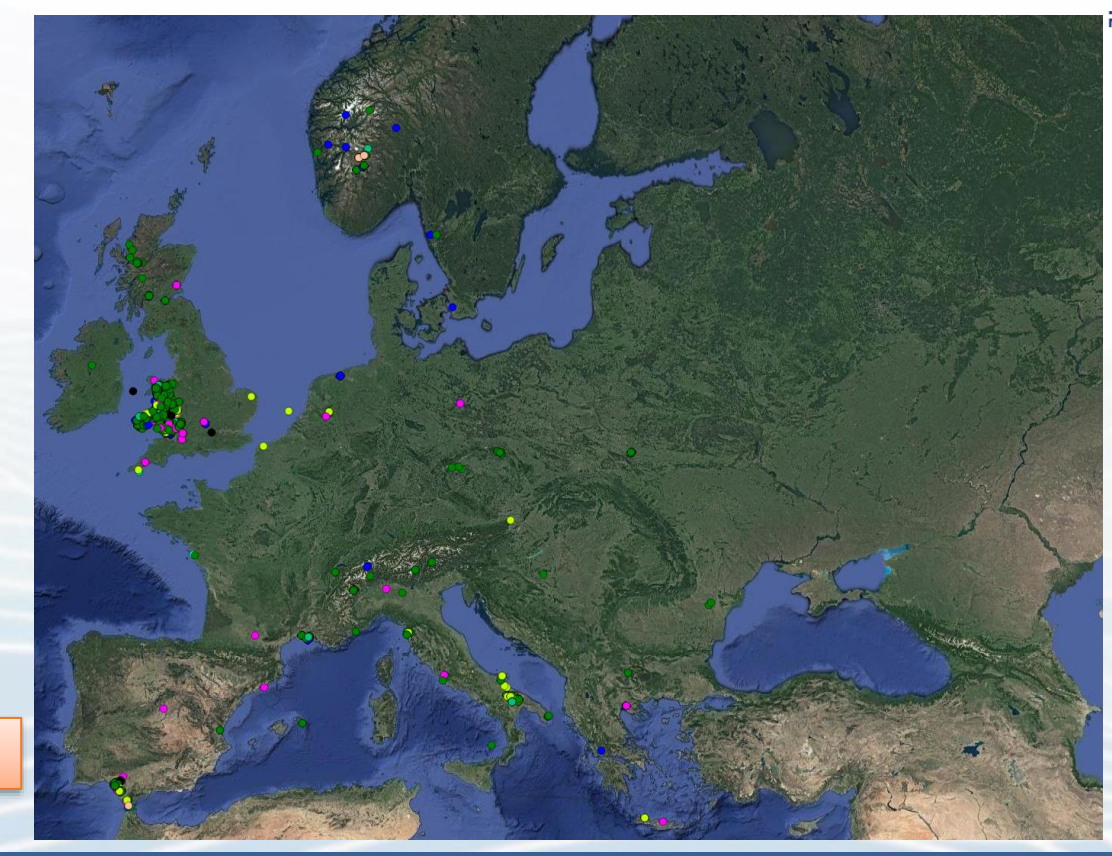

https://earthtrack.aber.ac.uk/

📌 PONTOS Frst set of Training Sessions on Earth Observation | 27.10.2021 | 🗣 gazetov@gmail.com | Slide 9

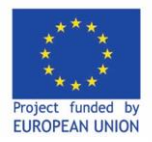

Common borders. Common solutions.

#### Встановлення додатку: реєстрація в інтернеті

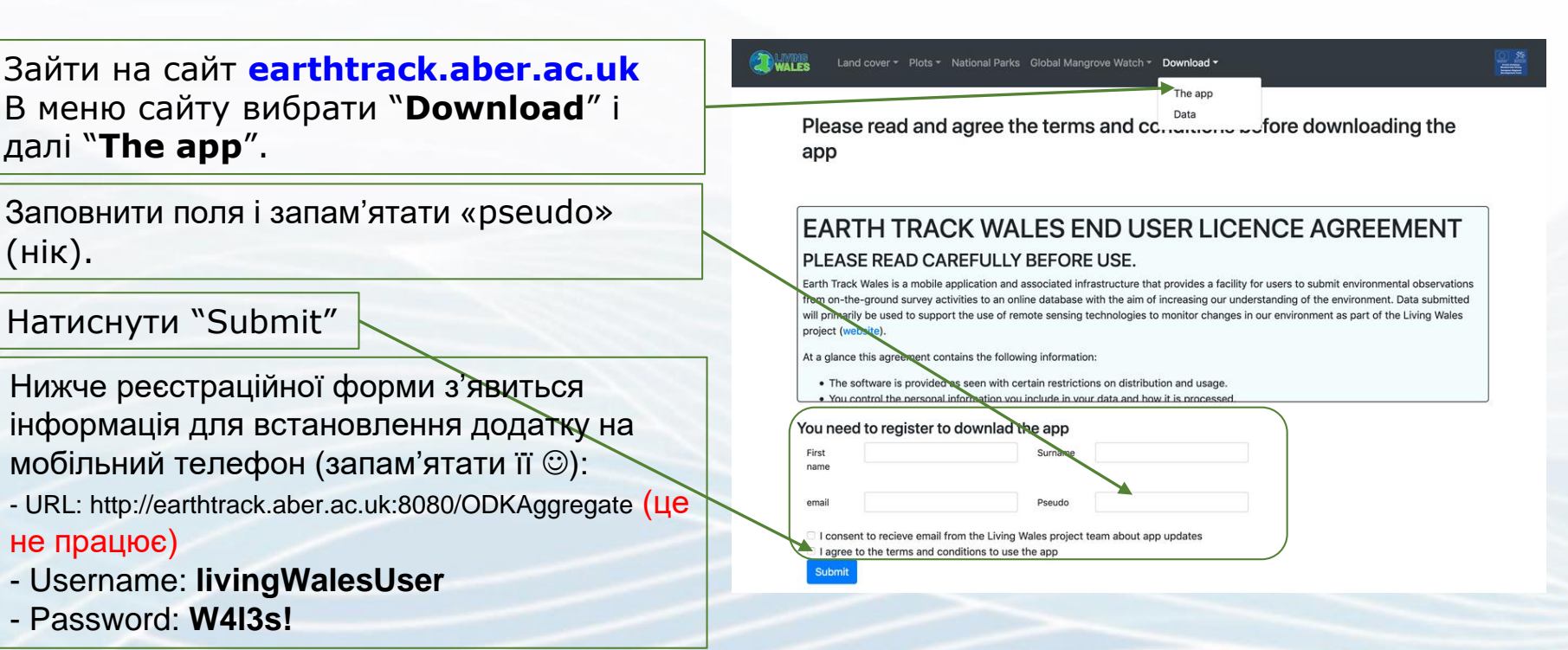

윶 PONTOS Frst set of Training Sessions on Earth Observation | 27.10.2021 | 🗣 gazetov@gmail.com | Slide 10

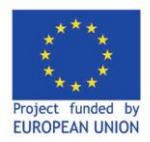

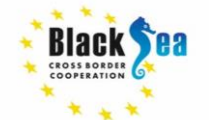

#### Common borders. Common solutions.

#### Установка приложения на мобильный телефон

PONTOS

1) В мобільному телефоні системи **Android** натиснути іконку «**Play Store**», у пошуку вказати "**ODK Collect**", завантажити цей додаток і запустити його.

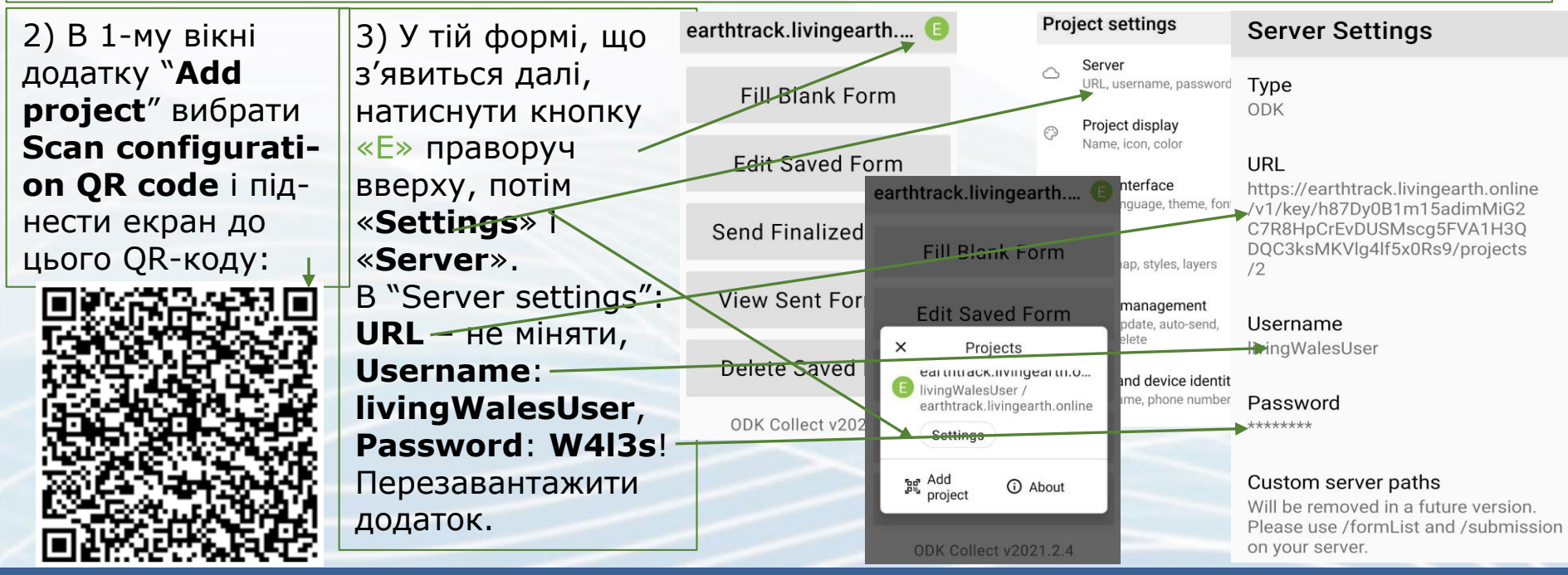

PONTOS Frst set of Training Sessions on Earth Observation | 27.10.2021 | Sessions on Earth Observation | 27.10.2021 | Sessions on Earth Observation | 27.10.2021 | Sessions on Earth Observation | 27.10.2021 | Sessions on Earth Observation | 27.10.2021 | Sessions on Earth Observation | 27.10.2021 | Sessions on Earth Observation | 27.10.2021 | Sessions on Earth Observation | 27.10.2021 | Sessions on Earth Observation | 27.10.2021 | Sessions on Earth Observation | 27.10.2021 | Sessions on Earth Observation | 27.10.2021 | Sessions on Earth Observation | 27.10.2021 | Sessions on Earth Observation | 27.10.2021 | Sessions on Earth Observation | 27.10.2021 | Sessions on Earth Observation | 27.10.2021 | Sessions on Earth Observation | 27.10.2021 | Sessions on Earth Observation | 27.10.2021 | Sessions on Earth Observation | 27.10.2021 | Sessions on Earth Observation | 27.10.2021 | Sessions on Earth Observation | 27.10.2021 | Sessions on Earth Observation | 27.10.2021 | Sessions on Earth Observation | 27.10.2021 | Sessions on Earth Observation | 27.10.2021 | Sessions on Earth Observation | 27.10.2021 | Sessions on Earth Observation | 27.10.2021 | Sessions on Earth Observation | 27.10.2021 | Sessions on Earth Observation | 27.10.2021 | Sessions on Earth Observation | 27.10.2021 | Sessions on Earth Observation | 27.10.2021 | Sessions on Earth Observation | 27.10.2021 | Sessions on Earth Observation | 27.10.2021 | Sessions on Earth Observation | 27.10.2021 | Sessions on Earth Observation | 27.10.2021 | Sessions on Earth Observation | 27.10.2021 | Sessions on Earth Observation | 27.10.2021 | Sessions on Earth Observation | 27.10.2021 | Sessions on Earth Observation | 27.10.2021 | Sessions on Earth Observation | 27.10.2021 | Sessions on Earth Observation | 27.10.2021 | Sessions on Earth Observation | 27.10.2021 | Sessions on Earth Observation | 27.10.2021 | Sessions on Earth Observation | 27.10.2021 | Sessions on Earth Observation | 27.10.2021 | Sessions on Earth Observation | 27.10.2021 | Sessions on Earth Observation | 27

![](_page_10_Picture_0.jpeg)

Common borders. Common solutions.

![](_page_10_Picture_2.jpeg)

![](_page_10_Picture_3.jpeg)

### Робота з додатком у мобільному телефоні

![](_page_10_Figure_5.jpeg)

Servation | 27.10.2021 | 🗣 gazetov@gmail.com | Slide 12

![](_page_11_Picture_0.jpeg)

![](_page_11_Picture_2.jpeg)

#### Common borders. Common solutions.

### Робота з додатком у мобільному телефоні

![](_page_11_Picture_5.jpeg)

| EarthTrack                                              |             |    | у.   | : |  |
|---------------------------------------------------------|-------------|----|------|---|--|
| Take a picture looking vertically downwards             |             |    |      |   |  |
| Take Picture                                            |             |    |      |   |  |
| (                                                       | Choose Ima  | ge |      |   |  |
| Take a picture looking vertically upwards (if forest)   |             |    |      |   |  |
|                                                         | Take Pictur | e  |      |   |  |
|                                                         | Choose Ima  | ge |      |   |  |
| Before you leaved take a general<br>picture of the plot |             |    |      |   |  |
|                                                         | Take Pictur | e  |      |   |  |
| Choose Image                                            |             |    |      |   |  |
| < BACK                                                  |             |    | NEXT | > |  |

![](_page_11_Figure_7.jpeg)

![](_page_11_Figure_8.jpeg)

Atmosphere (rain, wind, humidity, frost, snow)
 No environment variables

Fire

#### Sessions on Earth Observation | 27.10.2021 | 🗣 gazetov@gmail.com | Slide 13

![](_page_12_Picture_0.jpeg)

#### Common borders. Common solutions.

![](_page_12_Picture_3.jpeg)

PONTOS

#### Step 1: What data do you want to download?

Individual tree survey for Wales (not available now)

Mangrove tree survey for Africa (not available now)

| Mangrove tree surve | ey for Australia | (not available now) |
|---------------------|------------------|---------------------|
|---------------------|------------------|---------------------|

LCCS points

Basemap for the app

#### Step 2: What format do you want?

![](_page_12_Picture_11.jpeg)

- Якщо все пройшло успішно, то на сайті https://geoportal.livingearth.online/lccs/world.h tml з'явиться позначка на мапі світу в місці, де зроблено ваше фото, а також і власне фото з зазначенням типу ландшафту.
- Всі записані точки зберігаються в базі даних
  та передаються на веб-мапу.
- Всі точки є загальнодоступними, можуть бути завантажені на цьому сайті у форматах: shp, csv, kml і відкриті, напр., в GoogleEarth.

Sessions on Earth Observation | 27.10.2021 | 🗣 gazetov@gmail.com | Slide 14

![](_page_13_Picture_0.jpeg)

![](_page_13_Picture_1.jpeg)

![](_page_13_Picture_2.jpeg)

![](_page_13_Picture_3.jpeg)

### Thank you for your attention Дякую за увагу! Спасибо за внимание!